## Sistema Expediente Electrónico (SEE) - FMed

## Como generar un documento del tipo resolución

1- Ingresar al Sistema GDE

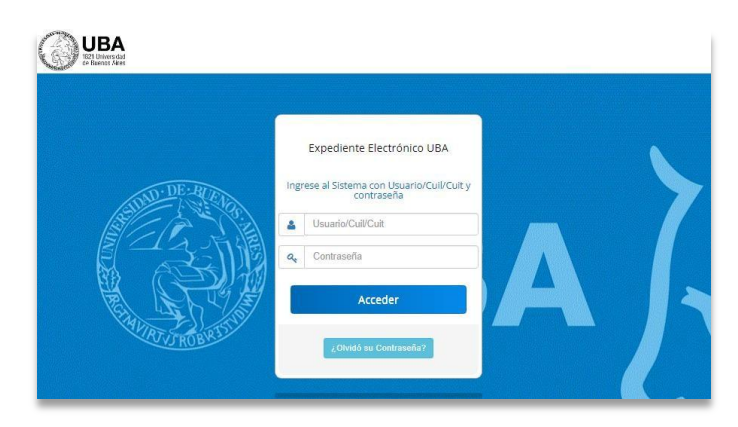

- 2- Una vez que se accedió al Sistema de Expediente Electrónico, se muestra la pantalla de inicio que es la del Escritorio Único.
- 3- Se deberá dirigir al módulo GEDO

| Tareas   |              |                    |                             |             |            |               |               |        | Ø Sister | nas HN | ILCLOU | ar |  |
|----------|--------------|--------------------|-----------------------------|-------------|------------|---------------|---------------|--------|----------|--------|--------|----|--|
| s lareas | auzon Grupal | Configuración de l | ouzones<br>Tareas Pendiente | es          |            | Promedio de T | areas en días |        | GEDO     | 0      | 68     |    |  |
| Sistema  | Total        | < 10 días          | < 30 días                   | <= 100 días | > 100 días | <= 100 días   | > 100 días    | Acción | CCOO     | 0      | 0      |    |  |
| GEDO     | 860          | 19                 | 32                          | 106         | 703        | 50            | 280           | •      | EE       | 0      | 22     |    |  |
| CC00     | 351          | 9                  | 12                          | 43          | 287        | 49            | 320           | •      |          |        |        |    |  |
| EE       | 325          | 22                 | 15                          | 72          | 216        | 42            | 231           | •      |          |        |        |    |  |

4- Para iniciar un documento se debe presionar el botón "Inicio de Documento".

| Gest<br>Gen<br>Doc                         | tión Docume<br>erador Electr<br>umentos Ofic    | ntal Electrónica<br>ónico de<br>ciales |                  | Ingrese el número GDE                                | Q + 10             | ALUMNOUBA4 🚢 🇮 🖬 |
|--------------------------------------------|-------------------------------------------------|----------------------------------------|------------------|------------------------------------------------------|--------------------|------------------|
| Mis Tareas T<br>Buzón de Ta<br>Inicio de D | areas otros Usua<br>areas Pendiente<br>ocumento | rrios Tareas Supe<br>es<br>Ø ▼ Filtros | rvisados Consult | as Plantillas Porta Firma                            |                    |                  |
| Nombre tarea                               | Fecha últ.<br>modif.                            | Enviado por                            | Derivado por     | Referencia                                           | Tipo doc.          | Acciones         |
| Confeccionar<br>Documento                  | 04-11-2020<br>19:20                             | Alumno<br>Ubacuatro                    | N/D              |                                                      | Copia Digitalizada | Ejecutar 👻 📀     |
| Confeccionar<br>Documento                  | 03-11-2020<br>17:03                             | Alumno Ubauno                          | N/D              |                                                      | NOTA               | Ejecutar 👻 🧿     |
| Confeccionar<br>Documento                  | 02-11-2020<br>21:27                             | Alumno<br>Ubacuatro                    | N/D              | Juan Perez-Manifiesto Residuos Peligrosos-20201102-1 | NOTA               | Ejecutar 💌 📀     |

5- Cuando se abre la pantalla de trabajo, se debe seleccionar el tipo de documento que se quiere generar. El listado incluye los documentos disponibles en GEDO.

En este caso se buscará *resolución*, seleccionando la lupa

| Ges<br>Gen<br>Doc         |                         | umental Electrónica<br>Electrónico de<br>s Oficiales                                 | ALUMNOUBA4 🚢 🇮 🗭 |
|---------------------------|-------------------------|--------------------------------------------------------------------------------------|------------------|
| Mis Tareas                | areas otro<br>areas Per | Iniciar Producción de Documento                                                      | *                |
| Nombre tarea              | Fecha<br>modif.         | Electrónico                                                                          | ciones           |
| Confeccionar<br>Documento | 04-11-<br>19:20         |                                                                                      | ecutar 👻 💿       |
| Confeccionar<br>Documento | 03-11-<br>17:03         | Tarea de Producción                                                                  | jecutar 👻 💿      |
| Confeccionar<br>Documento | 02-11-<br>21:27         | Mensaje para el Productor del documento                                              | ecutar 👻 📀       |
| Confeccionar<br>Documento | 01-11-3<br>22:53        | Usuario Productor del Documento                                                      | ecutar 👻 💿       |
| Revisar<br>Documento      | 01-11-1<br>19:50        | Archivos de<br>Trabajo Datos Propios del Cenviar a<br>Producirio yo mismo X Cancelar | ecutar 👻 💿       |
| Confeccionar<br>Documento | 01-11-3                 | Quiero recibir un aviso cuando el documento se firme.                                | ecutar 👻 💽       |
| Confeccionar<br>Documento | 31-10-<br>11:50         | Quiero enviar un correo electrónico al receptor de la tarea.                         | ecutar 👻 💿       |
|                           |                         |                                                                                      |                  |

Resoluciones de Decano y Decano "ad-referendum": - **documento REDEC** 

Resoluciones de Consejo Directivo:

- documento RESCD

| Iniciar Producción de | Documento                                   |                    | :                      | ×               |
|-----------------------|---------------------------------------------|--------------------|------------------------|-----------------|
| — Tipo de documento — |                                             |                    |                        | _               |
| Documento             | Q Descript                                  | ción del tipo de c | locumento              |                 |
| Electronico           | Búsqueda Tipo Documento                     |                    |                        | Î               |
|                       | Buscar resol                                |                    |                        |                 |
|                       | Nombre                                      | Acrónimo           | Descripción            | Características |
| — Tarea de Producción | ✓ Acta                                      |                    |                        |                 |
| Mensaje para el Pr    | Proyecto de Resoluci<br>Acto Administrativo | PRYRS              | Proyecto de Resolución | D 🖗             |
| documento             | Resolución Asuntos A                        | RAA                | Resolución Asuntos Aca | D B 🧷           |
| Usuario Productor     | Resolución de Direct                        | REDA               | Resolución de Director | D 🖻 🖉 🖉         |
|                       | Resolución Decano                           | REDEC              | Resolución Decano      | 🗋 🖻 🧷 🖥         |
| - Anthian da          | Resolución Rector                           | REREC              | Resolución Rector      | D 🖻 🧷 🕮         |
| Trabajo               | Resolución Consejo D                        | RESCD              | Resolución Consejo Dir | 🗋 🖻 🧷 🖥         |
|                       | Resolución Escuela S                        | RESCP              | Resolución Escuela Sup |                 |
| 🗌 Quiero recibir un a | viso cuando el documento se                 | firme.             |                        |                 |
| 🗌 Quiero enviar un co | orreo electrónico al receptor o             | de la tarea.       |                        |                 |

6- Se selecciona el documento *Resolución deseado*. Una vez escogido, el Sistema nos mostrará la siguiente pantalla:

| Confirm | nación 🗶                                                                                                    |
|---------|----------------------------------------------------------------------------------------------------|
| 0       | El documento exige firma conjunta, la lista de<br>firmantes no ha sido completada y en caso<br>de continuar deberá ser cargada antes de<br>enviar a firmar el documento. ¿Desea<br>continuar? |

Pidiendo que se carguen los usuarios que deban firmar el documento *resolución*. Se puede seleccionar ahora o luego.

- <u>Si se selecciona "Si"</u>, se podrá continuar con la siguiente pantalla y cargar los usuarios. Se debe seleccionar el botón "*Producir Yo mismo"*.

| Iniciar Producción                                            | de Documento                                      |                                          |                                         |                        | ×          |
|---------------------------------------------------------------|---------------------------------------------------|------------------------------------------|-----------------------------------------|------------------------|------------|
| Tipo de document<br>Documento<br>Electrónico                  | REDEC                                             | Q Descrip<br>Resolució                   | ción del tipo de do<br>ón Decano<br>🏸 😨 | cumento                |            |
| Tarea de Producci<br>Mensaje para el                          | ón<br>I Productor del docum                       | ento                                     |                                         |                        |            |
| Usuario Produc                                                | tor del Documento                                 |                                          |                                         |                        |            |
| Archivos de<br>Trabajo                                        | Datos Propios del<br>Documento                    | Cargar Usuarios<br>Firmantes             | Producir                                | Producirlo<br>yo mismo | X Cancelar |
| <ul> <li>Quiero recibir u</li> <li>Quiero enviar u</li> </ul> | n aviso cuando el docu<br>n correo electrónico al | imento se firme.<br>receptor de la tarea | -                                       |                        |            |

- <u>Si se selecciona "No":</u> se quedará en la pantalla de "*Iniciar Producción de Documento*" y desde el botón "*Cargar Usuarios Firmantes*", se podrán seleccionar los usuarios firmantes.

| Iniciar Producción de Documento                                                         |                                                                      |
|-----------------------------------------------------------------------------------------|----------------------------------------------------------------------|
| Tipo de documento<br>Documento REDEC Q<br>Electrónico                                   | Descripción del tipo de documento<br>Resolución Decano<br>D 🖻 🥢 😨    |
| Tarea de Producción<br>Mensaje para el Productor del documento                          |                                                                      |
| Usuario Productor del Documento                                                         |                                                                      |
| Archivos de<br>Trabajo Datos Propios del                                                | Cargar Usuarios<br>Firmantes Producir Producirlo yo mismo X Cancelar |
| Quiero recibir un aviso cuando el document Quiero enviar un correo electrónico al recep | to se firme.<br>otor de la tarea.                                    |

En el presente tutorial, se seleccionará "Si" y se cargará la lista de usuarios firmantes antes de enviar el documento a la firma, pero solo a los fines de poder explicarlo con detalle.

7- Se abrirá la pantalla de documento de resolución escogido (REDEC / RESCD)

| Producir documento           |                                                                                |
|------------------------------|--------------------------------------------------------------------------------|
| **                           | Referencia Previsualizar<br>Documento                                          |
| Historial                    | Renducción Producción Archivos de Trabajo 🕴 Archivos Embebidos 🌙 Datos Propios |
| Enviar a                     | Aplicar plantilla                                                              |
| Revisar                      |                                                                                |
| Modificar Lista<br>Firmantes | III II III III III III III III IIII IIII                                       |
|                              |                                                                                |
| Enviar a<br>Firmar           |                                                                                |
|                              |                                                                                |
|                              |                                                                                |
| ando el documento            |                                                                                |
| firme.                       |                                                                                |
| uiero enviar un              |                                                                                |
| rreo electrónico al          |                                                                                |
| ceptor de la tarea.          |                                                                                |
|                              |                                                                                |
|                              |                                                                                |
|                              | Última modificación hoy a las 16:49 por MCANTERO                               |
|                              |                                                                                |

Se deberán completar los campos solicitados como:

- 7.1- *Referencia*: se deberá especificar el número de Expediente.
- 7.2- *Campo de texto:* completar el campo de texto con el contenido de la resolución

Se puede escribir directamente o se puede utilizar la opción "*Importar Word*", debiendo tener la resolución ya hecha en un archivo Word y ser con extensión ".doc"

| 참 참                                                                                                    | Referencia       |                                                                                                    |                                                                                          |                                              |                                                                                       |                                             | Cocumento      |                                               |
|----------------------------------------------------------------------------------------------------|------------------|----------------------------------------------------------------------------------------------------|------------------------------------------------------------------------------------------|----------------------------------------------|---------------------------------------------------------------------------------------|---------------------------------------------|----------------|-----------------------------------------------|
| Historial                                                                                                    | 🔆 Producción     | Archivos de Tr                                                                                         | rabajo 📑 Archi                                                                           | vos Embebidos                                | 🧾 Datos Propios                                                                       |                                             |                |                                               |
| Enviar a                                                                                                    | Aplicar plantill | a                                                                                                    |                                                                                          |                                              | -                                                                                     | Importar Word                               |                |                                               |
| Revisar                                                                                                    | 400              |                                                                                                    | 2 <sub>12</sub> 123 11                                                                   | B I                                          | <u>U</u> - <u>S</u> X <sub>8</sub> x <sup>2</sup>                                     | Euente HTM                                  | L.             |                                               |
| Modificar Lista                                                                                                    |                  |                                                                                                    |                                                                                          | - Estilo                                     | + Formato +                                                                           | Fuente +                                    | Ta •           |                                               |
| Firmantes                                                                                                    |                  |                                                                                                    |                                                                                          |                                              | = Ω                                                                                   |                                             |                |                                               |
|                                                                                                    |                  |                                                                                                    |                                                                                          |                                              |                                                                                       |                                             |                |                                               |
| Enviar a                                                                                                    |                  |                                                                                                    |                                                                                          |                                              |                                                                                       |                                             |                |                                               |
| Firmar                                                                                                    |                  |                                                                                                    |                                                                                          |                                              |                                                                                       |                                             |                |                                               |
| Firmar                                                                                                    |                  | 🚱 Abrir                                                                                                |                                                                                          |                                              |                                                                                       |                                             |                |                                               |
| ero recibir un aviso                                                                                                    |                  | 🚱 Abrir                                                                                                | > Este equino >                                                                          | Escritorio                                   |                                                                                       |                                             | O Buscar en F  | scritorio                                     |
| Pinnar<br>Firmar<br>ero recibir un aviso<br>ndo el documento<br>rme.                                                                |                  | G Abrir<br>← → ~ ↑ 🗖                                                                                   | → Este equipo →                                                                          | Escritorio                                   |                                                                                       | ٽ <del>`</del>                              |                | scritorio                                     |
| Finiar a<br>Firmar<br>aro recibir un aviso<br>ndo el documento<br>rme.<br>aro enviar un                                             |                  | G Abrir<br>← → → ↑ ■<br>Organizar → Nu                                                                 | > Este equipo ><br>ueva carpeta                                                          | Escritorio                                   |                                                                                       | ٽ ~                                         | ,> Buscar en E | scritorio<br>≣ ▼ □                            |
| ero recibir un aviso<br>ndo el documento<br>rme.<br>ero enviar un<br>eo electrónico al                                              |                  | G Abrir<br>← → → ↑ ■<br>Organizar → Nu<br>■ Este equipo                                                | <ul> <li>&gt; Este equipo &gt;</li> <li>ueva carpeta</li> <li>Nombre</li> </ul>          | Escritorio                                   | Ferba                                                                                 | ~ č                                         | ,              | scritorio                                     |
| Enviar a<br>Firmar<br>aro recibir un aviso<br>ndo el documento<br>rme.<br>aro enviar un<br>reo electrónico al<br>sptor de la tarea. |                  | G Abrir<br>← → ↑ ↑ ■<br>Organizar ▼ Nu<br>■ Este equipo<br>↓ Descargas                                 | <ul> <li>Este equipo &gt;</li> <li>Jeva carpeta</li> <li>Nombre</li> <li>Reso</li> </ul> | Escritorio<br>S<br>DI_Patrimonio             | Fecha<br>15/10/2021 11:35                                                             | - C<br>Tino<br>Docume                       | De Buscar en E | scritorio<br>E 🔻 🛄<br>e Word 97-201           |
| Enviar a<br>Firmar<br>aro recibir un aviso<br>ndo el documento<br>rme.<br>aro enviar un<br>reo electrónico al<br>sptor de la tarea. |                  | G Abrir<br>← → ↑ ↑ ■<br>Organizar ↓ Nu<br>■ Este equipo<br>↓ Descargas<br>⊠ Documentos                 | > Este equipo ><br>Jeva carpeta                                                          | Escritorio<br>DI Patrimonio<br>DI Patrimonio | Fecha<br>15/10/2021 11:35<br>15/10/2021 11:33<br>2/10/2021 11:33                      | V Č                                         | Buscar en E    | scritorio<br>E 👻 🛄<br>e Word 97-200<br>e Word |
| Enviar a<br>Firmar<br>Pro recibir un aviso<br>ndo el documento<br>rme.<br>aro enviar un<br>eo electrónico al<br>ptor de la tarea.   |                  | G Abrir<br>← → ↑ ↑ ■<br>Organizar ▼ Nu<br>■ Este equipo<br>↓ Descargas<br>➡ Documentos<br>■ Escritorio | > Este equipo ><br>Jeva carpeta                                                          | Escritorio                                   | Ferba ×<br>15/10/2021 11:35<br>15/10/2021 11:33<br>2/10/2021 15:22<br>28/9/2021 13:51 | → Č<br>Tino<br>Docume<br>Acceso c<br>Docume | Buscar en E    | e Word<br>e Word                              |

8- Una vez seleccionado el archivo que se desea importar, se verá en el campo del texto el contenido.

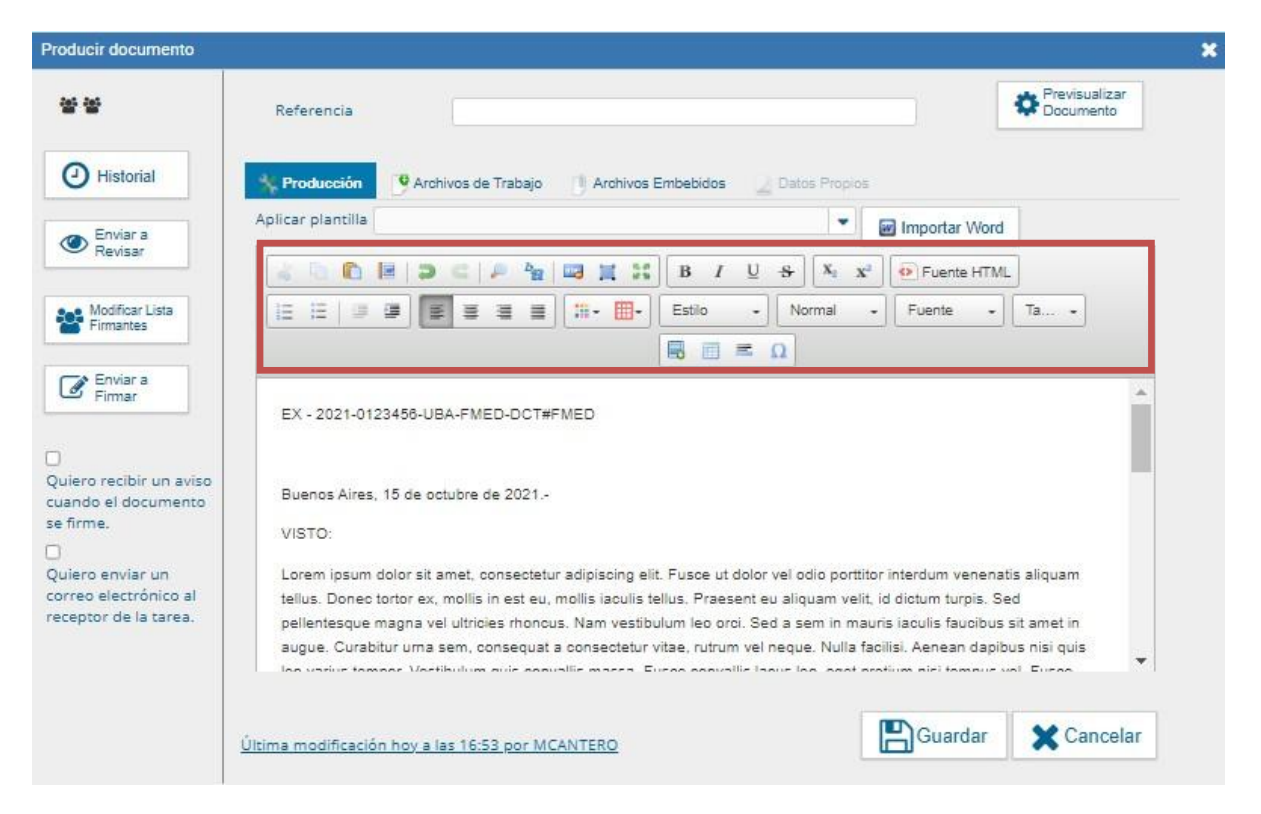

Se podrá acomodar el texto con las herramientas de la barra superior

8.1- Una vez acomodado el texto, se podrá obtener una *pre visualización* de cómo quedará la resolución

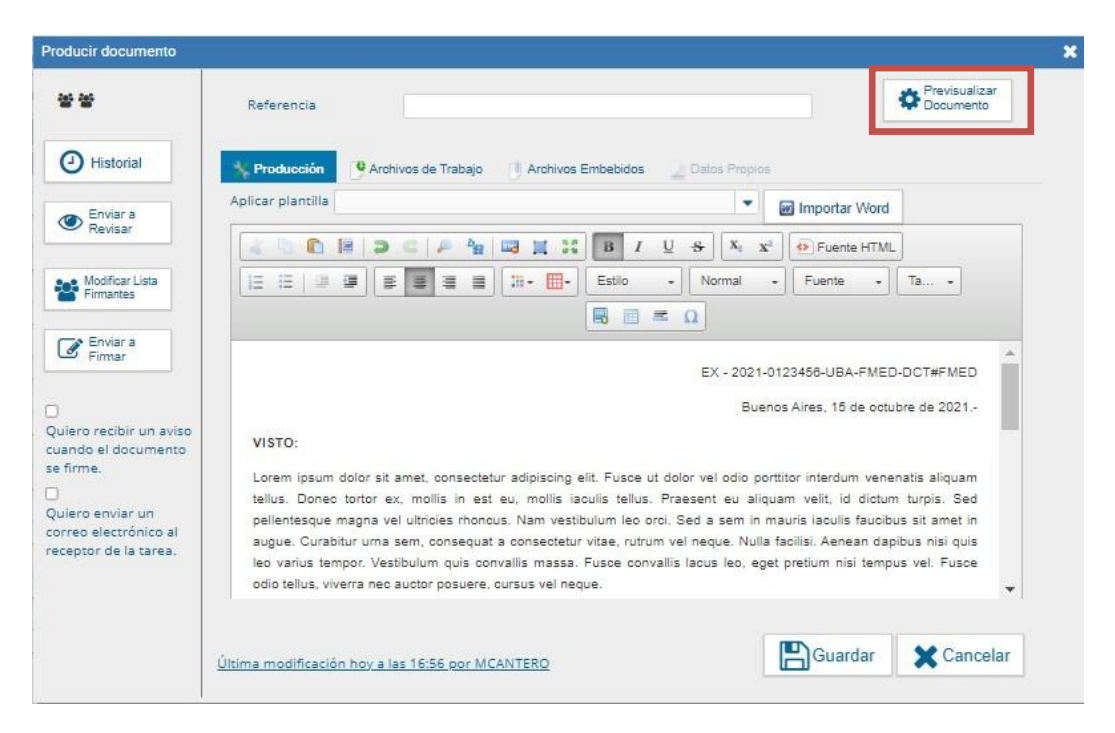

Pre visualización:

8.2- Para volver al editor del texto, seleccionar "Volver al Documento"

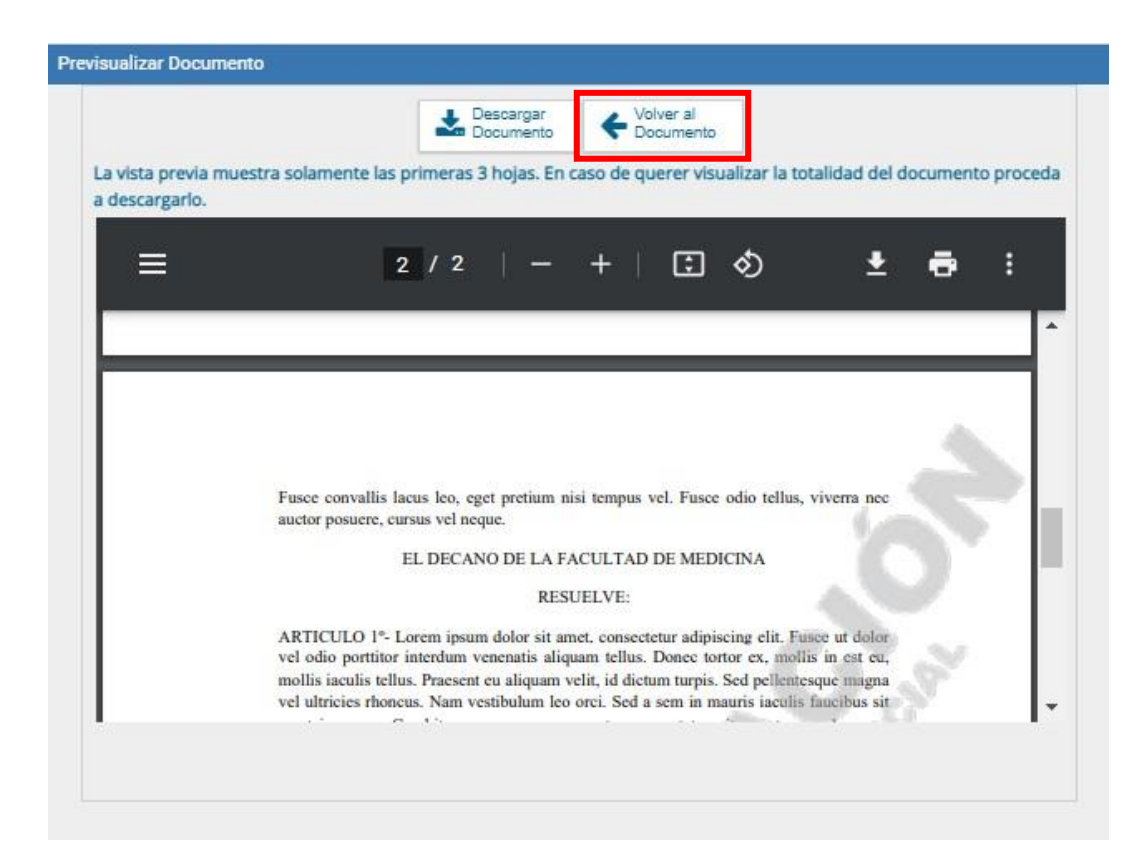

8.3-Una vez visto y conforme con los cambios producidos, se deberá "Guardar".

| • •                                                                    | Referencia                                                                                                    |                                                                                                    | Previsualizar<br>Documento                                                                  |
|------------------------------------------------------------------------|----------------------------------------------------------------------------------------------------|----------------------------------------------------------------------------------------------------|---------------------------------------------------------------------------------------------|
| D Historial                                                            | Archivos de Trabajo 🕕 Archivo                                                                                                    | s Embebidos 🚽 Datos Propios                                                                                                    |                                                                                             |
| Enviar a                                                               | Aplicar plantilla                                                                                                    | 💌 🐼 Importar Wor                                                                                                    | d                                                                                           |
| Revisar                                                                |                                                                                                    | B / U S X x DELENTE HT                                                                                                    | ML                                                                                          |
| Modificar Lista<br>Firmantes                                           |                                                                                                    | Estilo - Normal - Fuente -                                                                                                    | · Ta •                                                                                      |
|                                                                        |                                                                                                    |                                                                                                    |                                                                                             |
| Firmar                                                                 |                                                                                                    | EX - 2021-0123458-UBA-FM                                                                                                    | ED-DCT#FMED                                                                                 |
|                                                                        |                                                                                                    | Buenos Aires, 15 de or                                                                                                    | ctubre de 2021                                                                              |
| ro recibir un aviso                                                    | VISTO:                                                                                                    |                                                                                                    |                                                                                             |
| no enviar un<br>ro enviar un<br>ro electrónico al<br>stor de la tarea. | Lorem ipsum dolor sit amet, consectetur adipiscing<br>tellus. Donec tortor ex, mollis in est eu, mollis<br>pellentesque magna vel ultricies rhoncus. Nam ves<br>augue. Curabitur uma sem, consequat a consectet<br>leo varius tempor. Vestibulum quis convalits massa<br>ofici tellus ultrera pace autor posuce quirrit velo | elit. Fusce ut dolor vel odio portitior interdum ve<br>laculis tellus. Præsent eu aliquam velit, id dict<br>tibulum leo orci. Sed a sem in mauris laculis faud<br>ur vitae, rutrum vel neque. Nulla facilisi. Aenean d<br>. Fusce convallis lacus leo, eget pretium nisi ten<br>proc | nenatis aliquam<br>turpis. Sed<br>bibus sit amet in<br>lapibus nisi quis<br>npus vel. Fusce |
|                                                                        | odio tellus, viverra nec auctor posuere, cursus vei ne                                                                                                    | eque.                                                                                                    | *                                                                                           |
|                                                                        |                                                                                                    |                                                                                                    |                                                                                             |

El Sistema, nos dará aviso que los cambios se guardaron.

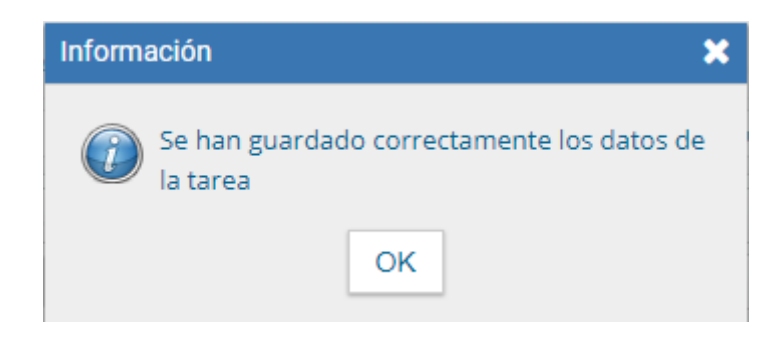

9- *Modificar Lista de Firmantes*: se deberán seleccionar los usuarios firmantes (Secretario y Decano) en el orden correcto, siendo el Decano el último usuario en ser seleccionado.

| lucir documento                                              |                                                                                                    |                                                                                                    |                                                                              |
|--------------------------------------------------------------|----------------------------------------------------------------------------------------------------|----------------------------------------------------------------------------------------------------|------------------------------------------------------------------------------|
| · w                                                          | Referencia                                                                                                    |                                                                                                    | Previsualizar<br>Documento                                                   |
| Historial                                                    | Archivos de Trabajo                                                                                                    | vos Embebidos 🛛 🌛 Datos Propios                                                                                                    |                                                                              |
| Enviar a                                                     | Aplicar plantilla                                                                                                    | <ul> <li>Importar Wo</li> </ul>                                                                                                    | rd                                                                           |
| Revisar                                                      |                                                                                                    | B I U S X₂ X² O Fuente HT                                                                                                    | ML                                                                           |
| Modificar Lista<br>Firmantes                                 |                                                                                                    | + Estilo + Normal + Fuente                                                                                                    | • Ta •                                                                       |
|                                                              |                                                                                                    | $\blacksquare \equiv \Omega$                                                                                                    |                                                                              |
| Finnar                                                       |                                                                                                    | EX - 2021-0123456-UBA-FM                                                                                                    | ED-DCT#FMED                                                                  |
|                                                              |                                                                                                    | Buenos Aires, 15 de o                                                                                                    | ctubre de 2021                                                               |
| do el documento                                              | VISTO:                                                                                                    |                                                                                                    |                                                                              |
| me.<br>ro enviar un<br>eo electrónico al<br>ptor de la tarea | Lorem ipsum dolor sit amet, consectetur adipiscin<br>tellus. Donec tortor ex, mollis in est eu, mollis<br>pellentesque magna vel ultricies rhoncus. Nam ve<br>augue. Curabitur uma sem, consequat a consecte | ig elit. Fusce ut dolor vel odio porttitor interdum ve<br>laculis tellus. Praesent eu aliquam velit, id dict<br>estibulum leo orci. Sed a sem in mauris laculis faur<br>etur vitae, rutrum vel neque. Nulla facilisi. Aenean c | nenatis aliquam<br>tum turpis. Sed<br>sibus sit amet in<br>fapibus nisi quis |
|                                                              | leo varius tempor. Vestibulum quis convallis mass                                                                                                    | sa. Fusce convallis lacus leo, eget pretium nisi ter<br>neque                                                                                                    | npus vel. Fusce                                                              |

9.1- Mostrará la siguiente pantalla:

| Firma Conjunta                       |          | ×             |
|--------------------------------------|----------|---------------|
| Usuario:                             |          | Information X |
| Usuarios seleccionados para firma co | njunta   |               |
| « < 1 /1 > »                         |          |               |
| Usuario                              | Revisor  | Acción        |
| Guardar                              | Cancelar |               |

9.2- Para cargar la lista de usuarios, en el campo de texto, poner el nombre del primer firmante (Secretario), apretar sobre el nombre: *Carlos Damin (CDAMIN – SG#FMED)* 

| Firma Con  | ijunta                  |             | ×      |
|------------|-------------------------|-------------|--------|
| Usuario:   | cdami                   | Agregar     |        |
|            | Carlos Damin( CDAMIN    | - SG#FMED ) |        |
| Usuarios s | eleccionados para tirma | conjunta    |        |
| « <        | 1 /1 > >                |             |        |
|            | Usuario                 | Revisor     | Acción |
|            |                         |             |        |
|            | Guarda                  | ar Cancelar |        |

## 9.3- y seleccionar Agregar

| Firma Conji  | unta                      |          | ×       |
|--------------|---------------------------|----------|---------|
| Usuario:     | Carlos Damin( CDAMIN -    | SG#FMED) | Agregar |
| Usuarios sel | leccionados para firma co | onjunta  |         |
| 《 < 1        | /1 > >>                   |          |         |
|              | Usuario                   | Revisor  | Acción  |
|              | Quardar                   | Cancelar |         |
|              | Guardan                   | Cancelal |         |

9.4- El Sistema GDE nos mostrará la siguiente pantalla de aviso, que el usuario seleccionado no pertenece a nuestra repartición. Seleccionar **SI** 

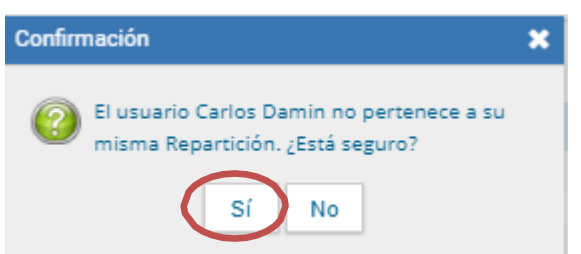

Confirmación

9.5- El Sistema GDE nos mostrará otra pantalla, preguntando si se quiere definir un usuario revisor.

Se deberá seleccionar NO

El usuario firmante seleccionado no tiene definido un usuario revisor de documentos de firma conjunta en su perfil de Escritorio Único (solapa Datos Personales). Si es necesario usted puede agregar ahora un revisor para este documento.

No

Sí

×

9.6- Se deberá repetir el proceso anterior con el Decano:

| Firma Con   | junta                        |                |               | ×           |
|-------------|------------------------------|----------------|---------------|-------------|
| Usuario:    | roeloi                       | Agregar        |               |             |
|             | RICARDO JORGE GELPI( P       | RGELPI - DCT#F | MED)          |             |
| Usuarios se | leccionados para firma con   | ijunta         |               |             |
| « <         | 1 / 1 > >                    |                |               |             |
|             | Usuario                      | Reviso         | r             | Acción      |
|             | Carlos Damin                 |                |               | 🔶 🕂 🖸 🖉     |
| *           | ción del último firmante. Ca | rlos Damin - S | G#EMED        |             |
| La reparti  | cion dei dicimo inmante, ca  |                | can i ni ceb, | sera la que |
| numere est  | e documento.                 |                |               | sera la que |

9.7- El Sistema GDE nos mostrará la siguiente pantalla de aviso, que el usuario seleccionado no pertenece a nuestra repartición. Seleccionar **SI** 

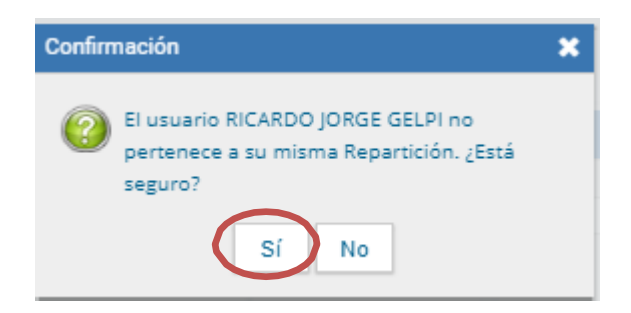

9.8- El Sistema GDE nos mostrará otra pantalla, preguntando si se quiere definir un usuario revisor. Se deberá seleccionar **NO** 

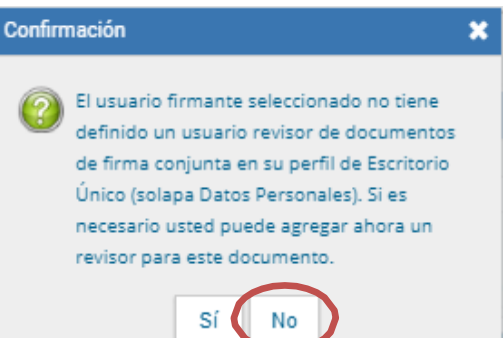

9.9- La lista de usuarios firmantes deberá quedar de la siguiente manera

|   | Firma Conjunta                                                           |                       | ×              |
|---|--------------------------------------------------------------------------|-----------------------|----------------|
|   | Usuario:                                                                 |                       | Agregar        |
|   | Usuarios seleccionados para firma cor                                    | njunta                |                |
|   | « < 1 /1 > »                                                             |                       | ,              |
| _ | Usuario                                                                  | Revisor               | Acción         |
|   | Carlos Damin                                                             |                       | <b>∲</b> ₩Ø∥   |
|   | RICARDO JORGE GELPI                                                      |                       | <u> </u>       |
|   | *La repartición del último firmante, Rl<br>la que numere este documento. | CARDO JORGE GELPI - D | OCT#FMED, será |
| Ĩ | Guardar                                                                  | Cancelar              |                |

10- Una vez completados los campos requeridos, no olvidar seleccionar "Quiero recibir un aviso cuando el documento se firme", nos dará aviso cuando el último usuario firmante haya firmado y el documento ya tenga numeración oficial.

| ducir documento       |                                        |                                                                                                    |          |
|-----------------------|----------------------------------------|----------------------------------------------------------------------------------------------------|----------|
| •                     | Referencia                             | EX - 2021-0123458-UBA-FMED-DCT#FMED - Resolución                                                                                                    | zar<br>o |
| Historial             | 🔆 Producción 🦉                         | Archivos de Trabajo 📑 Archivos Embebidos 🚽 Datos Propios                                                                                                    |          |
| Enviar a              | Aplicar plantilla                      | Timportar Word                                                                                                    |          |
| Revisar               |                                        | ⇒ ⊆   P <sup>k</sup> <sub>B</sub>   □                                                                                                    |          |
| Modificar Lista       |                                        | Image: State of the state of the s |          |
| Firmantes             | (                                      |                                                                                                    |          |
| Enviar a              | -                                      |                                                                                                    |          |
| P Firmar              |                                        | EX - 2021-0123458-UBA-FMED-DCT#FMED                                                                                                    | 1        |
|                       |                                        | Buenos Aires, 15 de octubre de 2021                                                                                                    |          |
| iero recibir un aviso | VISTO:                                 |                                                                                                    |          |
| firme.                | Lorem ipsum dolo                       | or sit amet, consectetur adipiscing elit. Fusce ut dolor vel odio porttitor interdum venenatis aliquam                                                                                                    |          |
| iero enviar un        | tellus. Donec tort                     | tor ex, mollis in est eu, mollis iaculis tellus. Praesent eu aliquam velit, id dictum turpis. Sed                                                                                                    |          |
| reo electrónico al    | pellentesque mag<br>auque. Curabitur i | na vel ultricies rhoncus. Nam vestibulum leo orci. Sed a sem in mauris iaculis faucibus sit amet in<br>urna sem, consecuat a consectetur vitae, rutrum vel neque. Nulla facilisi, Aenean dapibus nisi quis                                                                                                    |          |
| eptor de la tarea.    | leo varius tempor.                     | . Vestibulum quis convallis massa. Fusce convallis lacus leo, eget pretium nisi tempus vel. Fusce                                                                                                    |          |
|                       | odio tellus, viverra                   | nec auctor posuere, cursus vel neque.                                                                                                    | *        |

## 11- El último paso, es "Enviar a Firmar". El Sistema nos dará aviso que se ha enviado a la firma.

| oducir documento                                                                                         |                                                                                                    |                                                                                                    |  |  |  |  |  |
|----------------------------------------------------------------------------------------------------|----------------------------------------------------------------------------------------------------|----------------------------------------------------------------------------------------------------|--|--|--|--|--|
| <b>* *</b>                                                                                               | Referencia EX - 2021-0123458-UBA-FMED-DCT#FMED - Resolución                                                                                                    |                                                                                                    |  |  |  |  |  |
| Historial                                                                                                | Archivos de Trabajo 🕕 Archivos Embebidos 🌙 Datos Propios                                                                                                    |                                                                                                    |  |  |  |  |  |
| Enviar a                                                                                                 | Aplicar plantilla                                                                                                    | rtar Word                                                                                                    |  |  |  |  |  |
| Revisar                                                                                                  | 😹 📴 🎦 🔚 💭 🗂 🖉 🍰 🖼 💢 🐹 B I U S                                                                                                    | ente HTML                                                                                                    |  |  |  |  |  |
| Modificar Lista<br>Firmantes                                                                             | IE         IE         IE | te • Ta •                                                                                                    |  |  |  |  |  |
|                                                                                                    | 🗟 🗐 = Ω                                                                                                    |                                                                                                    |  |  |  |  |  |
| 2 Firmar                                                                                                 | EX - 2021-0123456-U<br>Buenos Aires, 1                                                                                                    | IBA-FMED-DCT#FMED                                                                                                    |  |  |  |  |  |
| ro recibir un aviso<br>do el documento                                                                   | VISTO:                                                                                                    |                                                                                                    |  |  |  |  |  |
| uando el documento<br>e firme.<br><br>Quiero enviar un<br>correo electrónico al<br>receptor de la tarea. | Lorem ipsum dolor sit amet, consectetur adipiscing elit. Fusce ut dolor vel odio portitior inten<br>tellus. Donec tortor ex, mollis in est eu, mollis iaculis tellus. Praesent eu aliquam velit,<br>pellentesque magna vel ultricies rhoncus. Nam vestibulum leo orci. Sed a sem in mauris iacu<br>augue. Curabitur urna sem, consequat a consectetur vitae, rutrum vel neque. Nulla facilisi. Ae<br>leo varius tempor. Vestibulum quis convallis massa. Fusce convallis lacus leo, eget pretium                                                                                                    | dum venenatis aliquam<br>id dictum turpis. Sed<br>ulis faucibus sit amet in<br>anean dapibus nisi quis<br>nisi tempus vel. Fusce |  |  |  |  |  |
| Quiero enviar un<br>correo electrónico al<br>receptor de la tarea.                                       | tenus. Donec tortor ex, moins in est eu, moins iacuns tenus. Praesent eu anguanr veni,<br>pellentesque magna vel ultricies rhoncus. Nam vestibulum leo orci. Sed a sem in mauris iacu<br>augue. Curabitur uma sem, consequat a consectetur vitae, rutrum vel neque. Nulla facilisi. Ae<br>leo varius tempor. Vestibulum quis convallis massa. Fusce convallis lacus leo, eget pretium                                                                                                    | ulis faucibus sit amet ir<br>enean dapibus nisi qui:<br>nisi tempus vel. Fuso                                                    |  |  |  |  |  |

El Sistema GDE, iniciará el proceso de firmas, siendo el secretario el primer usuario-firmante en recibir el documento GEDO tipo *Resolución*.

Una vez que firma el documento, el Sistema enviará al segundo usuario-firmante, en este ejemplo, el Decano, el documento para su firma, siendo el Decano el usuario habilitado para dar numeración a la resolución.

Una vez firmado por ambos usuarios-firmantes, el Sistema GDE, enviará el "aviso" al usuario-productor que envió la resolución a la firma.

|   | Firmante               | Redirigido<br>por | Motivo  | Referencia                  | Fecha envío | de Fect<br>firm  | a de<br>Núi<br>a | mero GDE                         | Núm<br>espe | lero A<br>ecial                   | cciones   |   |   |
|---|------------------------|-------------------|---------|-----------------------------|-------------|------------------|------------------|----------------------------------|-------------|-----------------------------------|-----------|---|---|
|   | RICARDO JORGE<br>GELPI |                   | FIRMADO | EX-2021-02234609UBA-OMEA#   | FMED 1      | 18-10-2021 11:27 | 18-10-2021 11:27 | ACTO-2021-05638080-0<br>DCT#FMED | 41          | RESCO-2021-2375-<br>UBA OCT/#FMED | Descargar | ¥ | 0 |
| 1 | RICARDO JORGE<br>GELPI |                   | FIRMADO | EX-2021-05468870- UBA DMEA# | FMED 1      | 16-10-2021 11:27 | 18-10-2021 11:27 | ACTO-2021-05638077-0<br>DCT#FMED | 84-<br>(2)  | RESCD-2021-2374-<br>UBA-DCT#FMED  | Descargar | * | 0 |

Con el numero GDE, se puede vincular al expediente electrónico (EE) correspondiente.

Ver Instructivo <u>18-Vincular un Documento a Expte.</u>